# 2. 新規申し込みについて – 共同住戸単位検査プランの場合 –

【1】標準モードへの切り替え

トップページの最上部にある[標準モード]をクリックする。

| かんたんモード | 標準モード |      |
|---------|-------|------|
|         | (     | クリック |

【2】メニュー選択

[瑕疵保険]を選択し、[既存個人【仲介事業者コース】]をクリックする。

| 🕒 瑕疵保険 »       |     |
|----------------|-----|
| 新築瑕疵           |     |
| リフォーム          |     |
| 既存宅建           |     |
| 既存個人【検査事業者コー   |     |
| 既存個人【仲介事業者コーフィ |     |
| 大規模修繕 クリック     | , ) |
|                |     |

【3】申込画面の起動

# [新規申込]を選択し、[共同申込み]をクリックする。

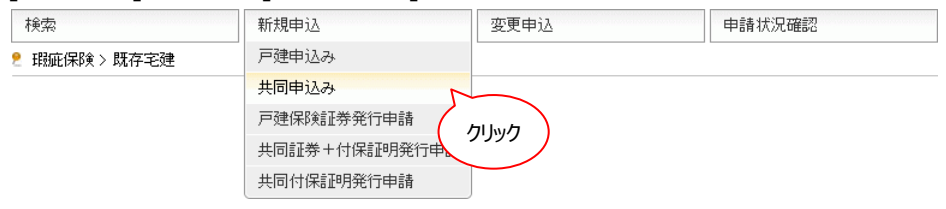

#### 申込画面が起動する。

|                                                                                                    | E建 > 新規                                                 | 胂込>ナ                                                          | 铜申込                                                                                                    |                                                                                                    |                                                                           |                                                      |                                                  |           |                  |   |
|----------------------------------------------------------------------------------------------------|---------------------------------------------------------|---------------------------------------------------------------|----------------------------------------------------------------------------------------------------|----------------------------------------------------------------------------------------------------|---------------------------------------------------------------------------|------------------------------------------------------|--------------------------------------------------|-----------|------------------|---|
| ご注意事項                                                                                                    |                                                         |                                                               |                                                                                                    |                                                                                                    |                                                                           |                                                      |                                                  |           | 4                |   |
| <ul> <li>保険契約者が自ら売買契約の当事者(売主)として売買契約を締結した場合に限り、本契約に加入することができます。</li> </ul>                                            |                                                         |                                                               |                                                                                                    |                                                                                                    |                                                                           |                                                      |                                                  |           |                  |   |
| 保険契約者が                                                                                                    | 売買契約の                                                   | の仲介(代                                                         | 理または媒介)                                                                                                    | こ関与しただけでは、                                                                                                    | 本保約                                                                       | 剣に加入する                                               | ることはでき:                                          | ません。      |                  |   |
| <ul> <li>現場検査は<br/>のではありませ<br/>また、現場検査</li> </ul>                                                                     | 保険契約の<br>さん。<br>โEにより、伊                                 | 刀締結を目<br>報検対象値                                                | 目的とした検査で<br>主宅に瑕疵がない                                                                                                    | あり、現場検査完了語<br>いことを保証するもの「                                                                                                    | 証は保<br>ではあ                                                                | 瞬対象住宅<br>りません。                                       | 8の性能を評                                           | 陥し、表決     | 示する              | θ |
| <ul> <li>現場検査の</li> </ul>                                                                                             | 結果「指摘                                                   | 審項あり                                                          | 」となった場合は                                                                                                    | 、指摘箇所の修補を                                                                                                    | しなけれ                                                                      | れば保険に                                                | 加入すること                                           | はできま      | せん               |   |
| <ul> <li>原則として最<br/>引渡前追加検</li> </ul>                                                                                 | 最終現場検<br>査(有料);                                         | 渣の実施<br>が必要とな                                                 | 旧より1年(RC・:<br>よりますのでご注                                                                                                    | SRC造の共同住宅に<br>意ください。<br>                                                                                                    | あって                                                                       | はは2年)を                                               | 超えて引き)                                           | 度す場合      | は、別              | 途 |
| 以下の事項につい                                                                                                    | て承諾し、                                                   | この保険                                                          | 契約を申し込みま                                                                                                    | ます。                                                                                                    |                                                                           |                                                      |                                                  |           |                  |   |
|                                                                                                    |                                                         |                                                               |                                                                                                    |                                                                                                    |                                                                           |                                                      |                                                  |           |                  |   |
| 「契約内容のご!<br>保険料等は、こ!<br>現場検査実施領                                                                                       | 案内」を受<br>の申込のst<br>剣は、保険                                | 領し、確認<br>受理をもっ<br>への加入(                                       | 図しました。また、<br>て、株式会社住<br>の有無にかかわ                                                                                                    | 個人情報の取り扱い<br>宅あんしん保証からの<br>らず、検査手数料をす                                                                                                    | に関す<br>の請求<br>支払うご                                                        | 「る事項に同<br>に基づき支<br>ことを承諾し                            | ]意します。<br>払うことを承<br>ます。                          | 諾します。     | •                |   |
| 「契約内容のご<br>保険料等は、こ<br>現場検査実施領<br>他瑕疵保険の受付                                                                             | 案内」を受<br>の申込の<br>後は、保険<br>付番号                           | 領し、確認<br>受理をもっ<br>への加入い                                       | 記しました。また、<br>て、株式会社住<br>の有無にかかわ                                                                                                    | 個人情報の取り扱い<br>宅あんしん保証から0<br>らず、検査手数料を3<br>コピー                                                                                                    | に関す<br>の請求<br>支払うご                                                        | 「る事項に同<br>に基づき支<br>ことを承諾し                            | ]意します。<br>払うことを承<br>ます。                          | 諾します。     | •                |   |
| 「契約内容のご<br>保険料等は、こ<br>現場検査実施領<br>他瑕疵保険の受付<br>受付番号<br>申込日                                                              | 案内」を受<br>の申込の                                           | 領し、確認<br>受理をもっ<br>への加入(                                       | Bしました。また、<br>て、株式会社住<br>の有無にかかわ<br>受領日                                                                                                    | 個人情報の取り扱い<br>宅あんしん保証からの<br>らず、検査手数料を3<br>コピー                                                                                                    | に関す<br>の請求<br>支払う:                                                        | トる事項に同<br>に基づき支<br>ことを承諾し<br>申請区分                    | ]意します。<br>払うことを承<br>ます。<br>新規申込                  | 諾します。     | •                |   |
| 「契約内容のご<br>保険料等は、ご<br>現場検査実施後<br>他瑕疵保険の受信<br>受付番号<br>申込日<br>登録セルーコード*                                                 | 案内」を受<br>の申込の3<br>後は、保険<br>付番号<br>20<br>00062           | 領し、確認<br>受理をもっ<br>への加入(                                       | Bしました。また、<br>て、株式会社住<br>の有無にかかわ<br>受領日<br>登録セッ〜名称                                                                                                    | 個人情報の取り扱い<br>宅あんしん保証からの<br>らず、検査手数料を3<br>コピー<br>20<br>住宅あんしん保証値                                                                                             | に関す<br>の請求<br>支払うご<br>観▼                                                  | tる事項に同<br>に基づき支<br>ことを承諾し<br>申請区分<br>拠点名 *           | ]意します。<br>払うことを承<br>ます。<br>新規申込                  | 諾します。     | °                |   |
| 「契約内容のご<br>保険料等は、こ<br>現場検査実施徒<br>他瑕疵保険の受付<br>受付番号<br>申込日<br>登録セ次ーコード*<br>募集店コード*                                      | 案内Jを受<br>の申込の<br>約は、保険<br>付番号<br>20<br>00062<br>-       | 領し、確認<br>受理をもっ<br>への加入・                                       | BUました。また、<br>て、株式会社住<br>の有無にかかわ<br>受領日<br>登録セッター名称<br>募集店名称                                                                                                    | 個人情報の取り扱い<br>宅あんしん保証からの<br>らず、検査手数料を5<br>コピー<br>20<br>住宅あんしん保証値<br>なし                                                                                       | に関す<br>D請求<br>支払うご<br>試▼                                                  | tる事項に同<br>に基づき支<br>ことを承諾し<br>申請区分<br>拠点名 *<br>拠点名 *  | ]意します。<br>払うことを承<br>ます。<br>新規申込<br>↓<br>なし       | 諾します。     | •                |   |
| 「契約内容のご<br>保険料等は、こ<br>現場検査実施徒<br>他瑕疵保険の受付<br>受付番号<br>申込日<br>登録セ次・コード*<br>募集店コード*<br>受付セ次・コード*                         | 案内」を受<br>の申込の3<br>後は、保険<br>付番号<br>20<br>00062<br>-<br>- | 領し、確認<br>受理をもっ<br>への加入り                                       | <ul> <li>記しました。また、</li> <li>て、株式会社住</li> <li>の有無にかかわ</li> <li>受領日</li> <li>登録セッター名称</li> <li>募集店名称</li> <li>受付セッター名称</li> </ul>                                  | 個人情報の取り扱い<br>宅あんしん保証からの<br>らず、検査手数料を5<br>コピー<br>20<br>住宅あんしん保証値<br>なし<br>なし                                                                                 | に関す<br>の請求<br>支払うご<br>111 - 1                                             | tる事項に同<br>に基づき支<br>ことを承諾し<br>拠点名 *<br>拠点名 *          | ]意します。<br>払うことを承<br>ます。<br>新規申込<br>↓<br>なし<br>なし | i諾します。    | ,<br>,<br>,<br>, | ? |
| 「契約内容のご<br>保険料等は、ご<br>現場検査実施後<br>他瑕疵保険の受付<br>受付番号<br>申込日<br>登録セパターコード*<br>募集店コード*<br>受付セパターコード*<br>各種該当チェック           | 案内」を受<br>の申込の3<br>参は、保険<br>付番号<br>20<br>00062<br>-<br>- | <ul><li>領し、確認</li><li>受理をもっ</li><li>への加入(</li><li>」</li></ul> | <ul> <li>記しました。また、</li> <li>て、株式会社住</li> <li>の有無にかかわ</li> <li>受領日</li> <li>登録セット</li> <li>登録セット</li> <li>名称</li> <li>莫集店名称</li> <li>受付セット</li> <li>名称</li> </ul> | 個人情報の取り扱い<br>宅あんしん保証からの<br>らず、検査手数料を3<br>コピー<br>20<br>住宅あんしん保証値<br>なし<br>なし                                                                                 | に関す<br>の請求<br>支払う。<br><u>朝</u> ▼]                                         | たる事項に同<br>に基づきま<br>ことを承託し<br>拠点名 *<br>拠点名 *          | ]意します。<br>払うことを承<br>ます。<br>新規申込<br>↓<br>なし<br>なし | 諾します。<br> | °                |   |
| 「契約内容のご」<br>保険料等は、こ<br>現場検査実施後<br>他瑕疵保険の受付<br>受付番号<br>申込日<br>登録セッターコード*<br>募集店コード*<br>管付セッターコード*<br>各種該当チェック<br>検査プラン | 案内」を受<br>の申込の3<br>参は、保険<br>付番号<br>20<br>00062<br>-<br>- | <ul> <li>・確認</li> <li>・○ 住棟検</li> </ul>                       | 2Uました。また、<br>て、株式会社住<br>の有無にかかわ<br>受領日<br>登録セッター名称<br>受付セッター名称<br><u>査ブラン</u> (住月                                                                                | <ul> <li>個人情報の取り扱い</li> <li>宅あんしん保証からの</li> <li>らず、検査手数料を3</li> <li>コピー</li> <li>20</li> <li>住宅あんしん保証値</li> <li>なし</li> <li>なし</li> <li>事単位検査ブラン</li> </ul> | に関す<br>の請求<br>支払うご<br>111<br>121<br>121<br>121<br>121<br>121<br>121<br>12 | tる事項に同<br>に基づき支<br>ことを承諾し<br>拠点名 *<br>拠点名 *<br>拠点名 * | ]意します。<br>払うことを承<br>ます。<br>新規申込<br>↓<br>なし<br>なし | :諾します。    | 0<br>T<br>T      | 2 |

#### 【4】申込画面の入力 登録センターの拠点を選択します。 (1)登録センター情報等の入力 「日比谷オフィス」を選択してください。 受付番号 申込日 20 受領日 20 申請区分 新規申込 登録センターコード \* 00062 登録センター名称 住宅あんしん保証直1▼ 拠点名 \* 本社 ٠ 募集店コード\* -募集店名称 なし ▼ 拠点名 \* なし v 受付センターコード 🐐 -受付センター名称 なし 拠点名 \* なし •

### (2)検査プランの選択

※デフォルトでは「住棟検査プラン」が選択されています。

| 各種該当チェック |                     |  |
|----------|---------------------|--|
| 検査ブラン    | ●住棟検査プラン ●住戸単位検査プラン |  |
|          | 住戸単位検査プランを選択します。    |  |

#### (3)(被保険者)保険契約申込者情報の確認

※表示内容に誤りがある場合は事業者の内容変更申請をしてください。

| (被保険者)係 | 聯契約甲        | 印込者          | ▲                            |   |   |  |
|---------|-------------|--------------|------------------------------|---|---|--|
| 事業者番    | ·뮹 <b>*</b> | - 00         | 000 🗆 一括更新しない 🛛 🛜            |   |   |  |
|         | ∓ ∗         | 130-0000     | 2                            |   |   |  |
| 住話      | フリカナ        | <u> </u>     | ባ ምንቅንቶ <u>ብ</u> ሳ           |   | ? |  |
| 11771   |             | 東京都          | 中央区安心町1-1-1                  | ? |   |  |
|         | 1主/// *     |              |                              |   |   |  |
| 氏名または   | フリカナ        | カフ゛シキカ゛イシャ ア | <u>ﻛﯘﻛﯘ<sup>°</sup> 1042</u> |   |   |  |
| 商号      | 漢字 *        | 株式会社安心       | 株式会社安心住建                     |   |   |  |
| 役職名     | Ż           | 代表取締役        |                              |   |   |  |
| 代表者名    | ≧ ∗         | 安心 太郎        |                              |   |   |  |

2

#### (4)住宅情報の入力

| 住宅情報                                    |                   | ▲                         |
|-----------------------------------------|-------------------|---------------------------|
|                                         |                   | 選択                        |
|                                         | ₹*                | 190-0000                  |
| 所在地                                     | フリカ・ナ             | kotaok 74N/S              |
| (住居表示)                                  | /1756 +           | 東京都 ▼ あきる野市秋留 7 - 8 - 9 2 |
|                                         | 1土円1 🔸            |                           |
| (注插:夕 秒                                 | フリカンナ             | グランスケースアキルノ 2             |
| 111111111111111111111111111111111111111 | 漢字 <mark>*</mark> | グランスケールあきる野               |
| 建築確認                                    | 38 <b>*</b>       | 2000/08/01                |
| 加盟団体                                    | 体名                | ↓                         |

# (5)申込概要の入力

| 申込概要          |                                       |        |          | <b>▲</b>       |        |
|---------------|---------------------------------------|--------|----------|----------------|--------|
| 契約区分 \star    | •売買契約                                 |        |          |                |        |
|               | (F                                    | 彩演期間2年 |          | 保険期間5年         |        |
| 1米東期間のよい米東玉額* | ●保険金額500万円                            | ◎保険金額  | 額1,000万円 | ◎保険金額1,000万円   |        |
|               | · · · · · · · · · · · · · · · · · · · |        | 保険期間·保   | 険金額(支払限度額)を選択し | してください |

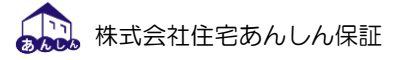

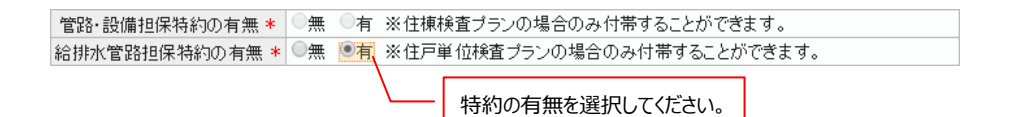

| 工法 *          | ◎木造 ◎鉄骨造 ◎RC造·SRC造                                                                                                    |
|---------------|----------------------------------------------------------------------------------------------------|
| 階数 *          | 地上 5階地下 0階                                                                                                    |
| 全住戸数 *        | 30 F 😨                                                                                                    |
| 保険申込住戸数 \star | 3 🖻 🕜 —— 🕺 🚬 💥 1                                                                                                    |
| 保険申込戸数のうち     | -1住戸あたりの床面積が55m <sup>2</sup> 以下の11日 数 * 0 戸                                                                                                    |
| 保険申込戸数のうち1住   | E戸あたりの床面積が55m2超70m2以下の住戸数 * 2戸                                                                                                    |
| 保険申込戸数のうち1住   | E戸あたりの床面積が70m²超85m²以下の住戸数* 1戸                                                                                                    |
| 保険申込戸数のうち     | 51住戸あたりの床面積が85m2超の住产数 * 0戸                                                                                                    |
| 住棟全体の面積 *     | 延べ床 2700.00 m² 🛜 🦯                                                                                                    |
| 引渡予定日         | 2017/03/11                                                                                                    |
| 確認事項 ※3       | ✓ 共用部分に対して現場検査を実施することについて、<br>管理組合の許諾が得られていることを確認しました。                                                                                                    |
|               | 5 11上 / の/こりの 木田 / 和 / からm 短の / オーダ * 0 / ア<br>延べ床 2700.00 m <sup>2</sup> ?<br>2017/03/11<br>● 共用部分に対して現場検査を実施することについて、<br>管理組合の許諾が得られていることを確認しました。 ?<br>● 維持修繕が長期修繕計画に基づき適切に実施されていることを確認しました。 ? |

- ※1 「<u>延べ床面積が 500 m以上</u>」または「<u>階数(地階を含む)が4以上</u>」の住宅が 住戸単位検査プランの対象となります。
- ※2 住戸単位検査プランにおいて、1つの保険契約で申込み可能な住戸数の上限は 「6戸」です。
- ※3 既に検査が完了している場合は確認不要です。

└(住宅あんしん保証の他の保険契約の検査や事前現場検査を利用する場合)

※4 複数の住戸を一括してお申込みの場合は、最初に引渡予定の住戸の引渡予定日を 入力ください。未定の場合は「2099/12/31」と入力してください。

| -                                                     |                                                                                       |
|-------------------------------------------------------|---------------------------------------------------------------------------------------|
| ●(1)リフォーム工事の予定がない、ま                                   | たは申込日時点でリフォーム工事完了済の場合                                                                 |
| ●(2)申込日時点でリフォーム工事<br>中または引渡しまでの間にリフォー<br>ム工事を予定している場合 | ●①リフォーム工事に以下の工事内容が含まれる場合<br>a.耐力壁、筋交い、柱・梁、小屋組の新設・撤去を伴う場合<br>b.防水層の新設または撤去を伴う屋根工事・外壁工事 |
|                                                       | ◎ ②リフォーム工事に上記①のa・bの工事内容が含まれない場合                                                       |
| 検査希望日または検査実施日 *                                       | 2017/03/11 2                                                                          |
| 検査結果                                                  | ■ 検査結果NG<br>他の検査結果を活用して申し込む時で、その検査がNGの場合のときのみ、こちらにチェックを入れてください。                       |
| 修補箇所検査                                                | システムから検査依頼をしていない物件について、不具合の状況により技術管理部でチェ<br>ックする項目です。                                 |
|                                                       | 検査希望日を入力してください。                                                                       |

検査結果を利用する場合は検査完了日を入力してください。

# 検査会社は登録センターにて指定いたします。

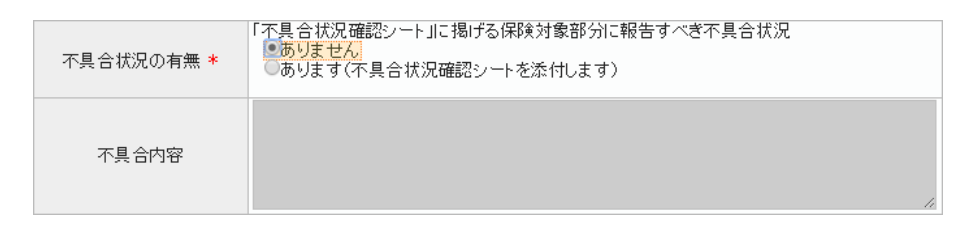

#### (6)申込担当者情報の入力

| 申込担計  | <u></u>      |   |      |              | * |
|-------|--------------|---|------|--------------|---|
| 所属    | 営業部          | £ | 〔名 * | 安心 三郎        |   |
| TEL * | 03-0000-0000 | F | АХ * | 03-1111-1111 |   |

# (7)現場確認者(検査立会予定者)情報等の入力

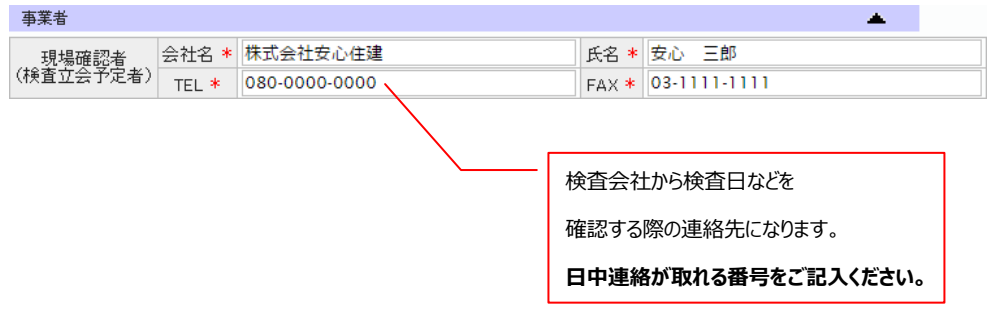

### (8)「他の住宅瑕疵保険契約の有無」の入力

| 報告                         | <b>▲</b> |
|----------------------------|----------|
| 他の住宅瑕疵保険<br>契約の有無 <b>*</b> |          |
| 保険法人名                      |          |
| 証券番号/受付番号                  | 2        |
| 支払限度額                      | 万円       |

#### (9)申込住戸番号の入力

| 申込住戸番号 |      |    |      |  |    |      |  |
|--------|------|----|------|--|----|------|--|
| No     | 住戸番号 | No | 住戸番号 |  | No | 住戸番号 |  |
| 1      | 303  | 2  | 304  |  | 3  | 401  |  |
| 4      |      | 5  |      |  | 6  |      |  |

入力データの喪失を防ぐため、入力途中でもできるだけ一時保存するようお願いいたします。

#### ※画面最下部の[一時保存]をクリックすると一時保存できます。

| 料金参照                        | クリック                   |
|-----------------------------|------------------------|
|                             | 閉じる 画面印刷 一時保存 申請する     |
| ※[編集する]をクリックすると入力状態に戻ります。   |                        |
| 料金参照 提出書類確認>>-> 不具合状況確認>->> | クリック                   |
| 閉じる 画面印刷 連続                 | 登録する コピー登録する 削除する 編集する |

# (10)添付書類のチェック

| 添付書類(添付したものに、チェックを)                                | して下さい) 🔺                                                                                                    |
|----------------------------------------------------|----------------------------------------------------------------------------------------------------|
| 全ての住宅                                              | <ul> <li>✓ 付近見取図</li> <li>✓ 各階平面図またはこれに代わる図面等</li> <li>✓ 新耐雲基準等に適合していることが確認できる資料</li> </ul>                                                                                                    |
|                                                    | <ul> <li></li></ul>                                                                                                    |
| 住戸単位検査ブランで申込む場合                                    | <ul> <li>(株) 資証券番号/受付番号</li> <li>④ 当社が本住棟全体に対して行った「既存住宅売買瑕疵保険」<br/>または「既存住宅個人間売買瑕疵保険」の現場検査結果<br/>または事前現場検査結果の写し</li> <li>受付番号</li> <li>⑤ 当社が発行した保険法人検査実施確認書の写し</li> <li>確認書発行番号/受付番号</li> </ul> |
| 申込日時点でリフォーム工事中、<br>または引渡しまでの間に<br>リフォーム工事を予定している場合 | <ul> <li>□ リフォーム工事の内容がわかる資料</li> <li>□ 構造図等(構造)に関する仕様が分かるもの)</li> <li>□ 防水措置の状況に関する資料</li> <li>□ 工事工程表(工事のスケジュールが分かるもの)</li> </ul>                                                              |
| 住宅により異なるもの                                         | <ul> <li>不具合状況確認シート</li> <li>構造図一式(住棟検査ブランかつ大規模住宅の場合)</li> <li>保険契約申込者追加電入者</li> <li>保下あんしん保証の他の保険契約で実施した検査結果<br/>または事前現場検査の結果に関わる資料</li> <li>受付番号</li> </ul>                                   |
| 証券発行時までに<br>必要な書類                                  | <ul> <li>□ 売買契約書の写し</li> <li>□ 契約内容確認シート</li> <li>□ 標準保証書の写し</li> </ul>                                                                                                    |

(11)ファイル添付

| 添付ファイル                | ファイルを追加する |
|-----------------------|-----------|
| 削除する <u>添付書類一式pdf</u> | ?         |

※添付できるファイルの形式は pdf のみです。

※[ファイルを追加する]をクリックし、添付できるファイル数を10まで増やすことができます。

| 添付ファイル                    | ファイルを追加する            |
|---------------------------|----------------------|
| 削除する<br><u>添付書類一式.pdf</u> | ?                    |
| ファイルを選択 選択されていません         | アップロード済みファイルから選択 🗋 🔽 |
| ファイルを選択 選択されていません         | アップロード済みファイルから選択 🗋 🔽 |

# (12)受理証一式/検査完了証メール送信先の設定

[**選択**]をクリックする。

| 受理証一式/検査完了証メール送信先 | 送信先を追   | 追加する |
|-------------------|---------|------|
| 担当者名              | メールアドレス | 削除   |
| 選択                |         | 削除   |
| クリック              |         |      |

# 本登録状態のメールアドレスを[選択]する。

※メールアドレスの登録方法については、『6. 受理証等メール送付機能について』を参照ください。

| メール送信先検索 |       |           |       |          |                 |              |
|----------|-------|-----------|-------|----------|-----------------|--------------|
| 検索条件 クリア | )     |           |       |          |                 |              |
| 事業者番号    | 00    | 事業者名      |       | 株式会社安心住建 |                 |              |
| 事業者拠点コード |       | Ļ         | T     |          |                 |              |
| 検索する 🔽   |       |           |       |          |                 | 追加する         |
| 処理 状態    | 事業者   | 拠点        |       | 担当者名     | メールアドレス         | ι            |
| 選択 本登録   | ŧ.    |           | 安心 三  | 郎        | @j-anshin.co.jp | I            |
|          |       |           |       |          |                 |              |
| 4        |       | 1~~       | 一 1 へ | (一)/日    | 20 1 件中 1       | ▶<br>- 1 を表示 |
|          | 141 < | , i , , , |       |          |                 | 1.546714     |
|          |       |           |       |          |                 | 閉じる          |

# 選択したメールアドレスが設定される。

| 受理証 | 受理証一式 / 検査完了証メール送信先 送信先を追加する |                 |      |  |  |  |  |  |
|-----|------------------------------|-----------------|------|--|--|--|--|--|
|     | 担当者名                         | メールアドレス         | 削除   |  |  |  |  |  |
| 選択  | 安心 三郎                        | @j-anshin.co.jp | ? 削除 |  |  |  |  |  |
| 選択  |                              |                 | ? 削除 |  |  |  |  |  |

#### (13)申請

| [ <b>申請する</b> ]をクリックし、申請する。   |                          |
|-------------------------------|--------------------------|
| 料金参照 検査状況 添付書類履歴 状況確認         | ליולי                    |
|                               | 閉じる 画面印刷 一時保存 削除する 申請する  |
| [ <b>閉じる</b> ]をクリックし、申請を完了する。 |                          |
| 料金参照 提出書類確認シート 不具合状況確認シート     |                          |
|                               | 閉じる 画面印刷 コピー登録する<br>クリック |

登録センターで申請内容を確認し、住宅あんしん保証にて受理いたします。 その後、登録センターにて受理証等を発行し、FAX 等で事業者様にお届けいたします。 また下記(14)の方法で確認することもできます。 (14)受理確認

申請が受理されると、トップページ中段の状況確認欄に「受理証が発行されました」と表示される。

表示をクリックすると、受理証印刷済み画面に遷移する。(標準モードの場合)

| 状況確認 |      |             |
|------|------|-------------|
| マーク  | 種別   | 内容          |
|      | 既存宅建 | 受理証が発行されました |
|      |      | クリック        |

#### 対象物件をクリックすると、申請内容の詳細が表示される。

| ABR2H > 557-284 > 中越4 次2004 20 - 20 - 20 - 20 - 20 - 20 - 20 -                                                                                                    | 日本語                                                                                                    | (端と) 以存空速 > 申請北ス確認 > 生型型(1) 単元(1) 11 100000 (第2) 以存空速 > 「新業者等方」び2020 2070 100000 (第2) 小 平 算者者会が」び2020 2070 100000 (第2) 小 平 算者者会が」び2020 2010 100000 (第2) 小 平 算者者会が、近2020 2010 100000 (第2) 小 平 算者者会が、近2020 2010 100000 (第2) 小 平 算者者会が、近2020 2010 100000 (第2) 小 平 算者者会が、近2020 2010 100000 (第2) 小 平 算者者会が、近2020 2010 100000 (第2) 小 平 算者者会が、近2020 2010 100000 (第2) 小 平 算者者会が、近2020 2010 2010 2010 2010 2010 2010 2010                                                                                                    |                            | <u>ع</u>                                   | 更申込        |            | 申請状況確                 | 970<br>870 |                   |                                       |      |        |
|----------------------------------------------------------------------------------------------------|----------------------------------------------------------------------------------------------------|----------------------------------------------------------------------------------------------------|----------------------------|--------------------------------------------|------------|------------|-----------------------|------------|-------------------|---------------------------------------|------|--------|
| April 4 480<br>44 207<br>45 ● ● ● ● ● ● ● ● ● ● ● ● ● ● ● ● ● ● ●                                                                                                    | (19) ● 確認                                                                                                    | (日)       ● 確認         第       ● 季葉者号       800111       (日)         第       ● 季葉者号       800111       (日)         第       ● 季葉者号       800111       (日)         (日)       ● 季葉者号       800111       (日)         (日)       ● 季葉者       (日)       (日)       (日)         (日)       ● 季葉者       (日)       (日)       (日)       (日)         (日)       ● 季葉者       (日)       (日)       (日)       (日)       (日)         (日)       ● 季葉者       (日)       (日)       (日)       (日)       (日)       (日)         (日)       ● 季葉者       (日)       ● (日)       (日)       (1)       (1)       (1)       (1) </th <th>F保険 &gt; 既存宅建 &gt; 申請状況確認 &gt; 5</th> <th>受理証印刷済み</th> <th></th> <th></th> <th></th> <th></th> <th></th> <th></th> <th></th> <th></th>                                                                                                    | F保険 > 既存宅建 > 申請状況確認 > 5    | 受理証印刷済み                                    |            |            |                       |            |                   |                                       |      |        |
| AH       クノア         #F       ● 事業者を加       アメリンクカワッ         20       ● 事業者を加       アメリンクカワッ         21       ● 事業者を加       全域点       空ジ         23       ② 「 (1) ● 事業者を加       空域点       空ジ         23       ② 「 (1) ● 事業者を加       空域点       空ジ         23       ② 「 (1) ● 事業者を加       空域点       空ジ         11       ● 事業者を加       空域点       空ジ         12       ② 「 (1) ● 事業者を加       空域点       空ジ         13       ② (1) ● 事業者を加       空域点       空ジ         13       ② (1) ● 事業者を加       空域点       空ジ         13       ③ (1) ● 事業者を加       空数中シュ       ○ (1) ○ (1)                                                                                                    |                                                                                                    | 中国       事業者名野       8001111       25         第       ●       事業名名野       72222/20/20/20       25         第       ●       事業名名野       72222/20/20/20       25         第       ●       事業名名野       72222/20/20/20       25         第       ●       事業名名野       72222/20/20/20       25         第       ●       事業名名野       72222/20/20       25         第       ●       事業名名野       72222/20/20       25         第       ●       事業名名野       2014/11/1       25         第       ●       ●       第       26/20       第         第       ●       ●       ●       第       26/20       7         第       ●       ●       ●       ●       10/20       20         第       ●       ●       ●       ●       ●       ●       ●       ●       ●       ●       ●       ●       ●       ●       ●       ●       ●       ●       ●       ●       ●       ●       ●       ●       ●       ●       ●       ●       ●       ●       ●       ●       ●       ●       ●       ●       ●       ● <t< th=""><th>·印刷 《確認</th><th></th><th></th><th></th><th></th><th></th><th></th><th></th><th></th><th></th></t<>                                                                                                    | ·印刷 《確認                    |                                            |            |            |                       |            |                   |                                       |      |        |
| 第二       事業者等       8001111       25       田田保3 107-245       104913       104913         120       200       200       事業者名       株式会社安いび建築       25       日本       104913       1049111       甲酸医2       1049111       甲酸医2       1049111       104924       1049111       104924       1049111       104924       1049111       104924       1049111       104924       1049111       104924       1049111       104924       1049111       104924       1049111       104924       1049111       104924       1049111       104924       1049111       104924       1049111       104924       1049111       104924       1049111       104924       1049111       104924       1049111       104924       1049111       104924       1049111       104924       1049111       104924       1049111       104924       1049111       104924       1049111       104924       1049111       104924       1049111       104924       1049111       104924       1049111       104924       1049111       1049111       1049111       1049111       1049111       1049111       1049111       1049111       1049111       1049111       1049111       1049111       1049111       1049111       1049111       1049111       1049111                                                                                                    | マンロ       事業者会考       2001111       201       1000000000000000000000000000000000000                                                                                                    | 第       事業者会考       2001011       257       TBG(探索)、販売を注かる(加)、目前(1)(2)(2)(2)(2)(2)(2)(2)(2)(2)(2)(2)(2)(2)                                                                                                    | 件 217                      |                                            |            |            |                       |            |                   |                                       |      |        |
|                                                                                                    |                                                                                                    | ● 1         ● 本集名 (加)         ● 本集名 (加)         ● 単葉名 (市美保全)(加)         ● 単語名         ● 単語名         ● 単語         ● 単語         ● 単語         ● 単語         ● 単語         ● ● ● ● ● ● ● ● ● ● ● ● ● ● ● ● ● ● ●                                                                                                    | ··· ······                 | <b>車業券番号</b> 8001111                       |            | 音家         |                       |            |                   | ann s                                 |      |        |
| ●         ●         ●         ●         ●         ●         ●         ●         ●         ●         ●         ●         ●         ●         ●         ●         ●         ●         ●         ●         ●         ●         ●         ●         ●         ●         ●         ●         ●         ●         ●         ●         ●         ●         ●         ●         ●         ●         ●         ●         ●         ●         ●         ●         ●         ●         ●         ●         ●         ●         ●         ●         ●         ●         ●         ●         ●         ●         ●         ●         ●         ●         ●         ●         ●         ●         ●         ●         ●         ●         ●         ●         ●         ●         ●         ●         ●         ●         ●         ●         ●         ●         ●         ●         ●         ●         ●         ●         ●         ●         ●         ●         ●         ●         ●         ●         ●         ●         ●         ●         ●         ●         ●         ●         ●         ●         ●                                                                                                            | 小         小          小         小         小                                                                                                    | ●         ●         ●         ●         ●         ●         ●         ●         ●         ●         ●         ●         ●         ●         ●         ●         ●         ●         ●         ●         ●         ●         ●         ●         ●         ●         ●         ●         ●         ●         ●         ●         ●         ●         ●         ●         ●         ●         ●         ●         ●         ●         ●         ●         ●         ●         ●         ●         ●         ●         ●         ●         ●         ●         ●         ●         ●         ●         ●         ●         ●         ●         ●         ●         ●         ●         ●         ●         ●         ●         ●         ●         ●         ●         ●         ●         ●         ●         ●         ●         ●         ●         ●         ●         ●         ●         ●         ●         ●         ●         ●         ●         ●         ●         ●         ●         ●         ●         ●         ●         ●         ●         ●         ●         ●         ●         ●                                                                                                            | 20 ~ 20                    | 事業書を加け アンドンドビーウム                           | ۰.<br>۱    | H          | 段疵保険 > 既?             | 字宅建>新規     | 伸込>共同申込           |                                       |      |        |
| 1000         中語         学者電台         経済法式は次いに注述         文式           3233         金式 チェック         学家集音法の保行前)         全変更申込(保行線)         全取目が         登録じク-1-1         254 (11/10)         受損じク-2-1         三         登録じク-2-1+         三         受損じク-2-1+         (125)         (11)         単点目         254 (12)         100         100         100         100         100         100         100         100         100         100         100         100         100         100         100         100         100         100         100         100         100         100         100         100         100         100         100         100         100         100         100         100         100         100         100         100         100         100         100         100         100         100         100         100         100         100         100         100         100         100         100         100         100         100         100         100         100         100         100         100         100         100         100         100         100         100         100         100         100         100         100         100                                                                                                    | 1/1         単元         単元         単元         単元         単元         単元         単元         第月         第         1/1         単規区         第月         第         1/1         単規区         第月         第月         <                                                                                                    |                                                                                                    | 45 V                       | ■ 東京省40/01 1777/13/7<br>東京省40/01 1777/13/7 | 2. (十字曲    | 20         | 受付番号                  | CMXX1611   | 06624             |                                       |      |        |
| ●未春愛点         室想へ         図           34         金江チェック         ど新田中込く保行前)         必要申込(保行前)         必要申込(保行前) <td>●東電車点         室観点         室         登録や-3-Fi (25,02)         登録や-3-Fi (25,02)         登録や-3-Fi (25,02)         後日本         本社           すべたりま         ・         第県の店体 10,022         登録や3-2Fi (25,02)         勝馬の店体 10,022         勝馬の店体 10,022         10,023         10,023         10,023         10,023         10,023         10,023         10,023         10,023         10,023         10,023         10,023         10,023         10,023         10,023         10,023         10,023         10,023         10,023         10,023         10,023         10,023         10,023         10,023         10,023         10,023         10,023         10,023         10,023         10,023         10,023         10,023         10,023         10,023         10,023         10,023         10,023         10,023         10,023         10,023         10,023         10,023         10,023         10,023         10,023         10,023         10,023         10,023         10,023         10,023         10,023         10,023         10,023         10,023         10,023         10,023         10,023         10,023         10,023         10,023         10,023         10,023         10,023         10,023         10,023         10,023         10,023         10,023         10,023         &lt;</td> <td>● 未登記点         ● 空観心。         ● 空観心。         ● 空観心。         ● 空観心。         ● 空観心。         ● 空観心。         ● 空観心。         ● 空観心。         ● 空観心。         ● 空観心。         ● 短記。         ● 世心。         ● 短記。         ● 空観心。         ● 空観心。         ● 空観心。         ● 空観心。         ● 空観心。         ● 回回         ● 回回         ● 回         ● 回         ● 回         ● □         ● □         ● □         ● □         ● □         ● □         ● □         ● □         ● □         ● □         ● □         ● □         ● □         ● □         ● □         ● □         ● □         ● □         ● □         ● □         ● □         ● □         ● □         ● □         ● □         ● □         ● □         ● □        ● □        ● □        &lt;</td> <td>]%≅ ↓ ▼</td> <th>●未有名 休式会任女</th> <th>′∪1±x≞</th> <td>925<br/>754</td> <td>申込日</td> <td>2014/11/10</td> <td>受領日</td> <td>2014/11/11</td> <td>申請区分</td> <td>新規申込</td> | ●東電車点         室観点         室         登録や-3-Fi (25,02)         登録や-3-Fi (25,02)         登録や-3-Fi (25,02)         後日本         本社           すべたりま         ・         第県の店体 10,022         登録や3-2Fi (25,02)         勝馬の店体 10,022         勝馬の店体 10,022         10,023         10,023         10,023         10,023         10,023         10,023         10,023         10,023         10,023         10,023         10,023         10,023         10,023         10,023         10,023         10,023         10,023         10,023         10,023         10,023         10,023         10,023         10,023         10,023         10,023         10,023         10,023         10,023         10,023         10,023         10,023         10,023         10,023         10,023         10,023         10,023         10,023         10,023         10,023         10,023         10,023         10,023         10,023         10,023         10,023         10,023         10,023         10,023         10,023         10,023         10,023         10,023         10,023         10,023         10,023         10,023         10,023         10,023         10,023         10,023         10,023         10,023         10,023         10,023         10,023         10,023         10,023         10,023         <                                                                                                    | ● 未登記点         ● 空観心。         ● 空観心。         ● 空観心。         ● 空観心。         ● 空観心。         ● 空観心。         ● 空観心。         ● 空観心。         ● 空観心。         ● 空観心。         ● 短記。         ● 世心。         ● 短記。         ● 空観心。         ● 空観心。         ● 空観心。         ● 空観心。         ● 空観心。         ● 回回         ● 回回         ● 回         ● 回         ● 回         ● □         ● □         ● □         ● □         ● □         ● □         ● □         ● □         ● □         ● □         ● □         ● □         ● □         ● □         ● □         ● □         ● □         ● □         ● □         ● □         ● □         ● □         ● □         ● □         ● □         ● □         ● □         ● □        ● □        ● □        <                                                                                                    | ]%≅ ↓ ▼                    | ●未有名 休式会任女                                 | ′∪1±x≞     | 925<br>754 | 申込日                   | 2014/11/10 | 受領日               | 2014/11/11                            | 申請区分 | 新規申込   |
| C3 (1                                                                                                    |                                                                                                    | 分         注意         注意         注                                                                                                    |                            | 事業者拠点 全拠点                                  |            | 28<br>:    | 登録センターコート             | 00062      | 登録セルー名称           | 住宅あんしん保証直扱                            | 拠点名  | 本社     |
|                                                                                                    | 3 不公 公 方 3       第 第 人 4 第 3       (人 4 第 5 )       (人 4 第 5 )       (人 4 7 )       (人 4 7 )       (\lambda 4 7 )       (\lambda 4 7 )       (\lambda 4 7 )       (\lambda 4 7 )       (\lambda 4 7 )       (\lambda 4 7 )       (\lambda 4 7 )       (\lambda 4 7 )       (\lambda 4 7 )       (\lambda 4 7 )       (\lambda 4 7 )       (\lambda 4 7 )       (\lambda 4 7 )       (\lambda 4 7 ) <td>3 (2 (小す))       (2 (1 (2 / 1 (2 / 1</td> <td>会てチェック 単新規申込 ● 聖</td> <th>②更申込(発行前) ≤ 変更申込</th> <th>(発行後) 🗹取下げ</th> <td></td> <td>募集店コート</td> <td>-</td> <td>募集店名称</td> <td>なし</td> <td>拠点名</td> <td>なし</td> | 3 (2 (小す))       (2 (1 (2 / 1 (2 / 1                                    | 会てチェック 単新規申込 ● 聖           | ②更申込(発行前) ≤ 変更申込                           | (発行後) 🗹取下げ |            | 募集店コート                | -          | 募集店名称             | なし                                    | 拠点名  | なし     |
| 14/11/11         CMOX161110624         原業者         住株244           14/11/11         CMOX161110624         (20011111)社共会社安心住建         グランスクールあさる           クリック         グランスクールあさる         「日田位株堂フラン         「日田位株堂フラン           14/11/11         CMOX161110624         「フリック         「日田位株堂フラン         「日田位株堂フラン           14/11/11         CMOX161110624         「ワランスクールあさる         「日田位株堂フラン         「日田位株堂フラン           11/11         CMOX161110624         「ワリック         「日田位株堂フラン         「日田位株堂フラン           11/11         CMOX161110624         「ワリック         「日田位株堂フラン         「日田位株堂フラン           11/11         CMOX161110624         「ワリック         「日田位株堂フラン         「日田位株堂フラン           11/11         CMOX161110624         「ワリック         「日田位株堂フラン         「日田位株堂フラン           11/11         CMOX16110624         「ワリック         「日田市         「日田市           11/11         CMOX16110624         「ワリック         「日田市         「日田市           11/11         CMOX16110624         「ワリック         「日田市         「日市           11/11         CMOX16110624         「ワリック         「日市         「日市           11/11         CMOX16110624         「ワリック         「日市         「日市           11/11         CMOX16110624                                                                                                    |                                                                                                    | 103         103         103         103         103         103         103         103         103         103         103         103         103         103         103         103         103         103         103         103         103         103         103         103         103         103         103         103         103         103         103         103         103         103         103         103         103         103         103         103         103         103         103         103         103         103         103         103         103         103         103         103         103         103         103         103         103         103         103         103         103         103         103         103         103         103         103         103         103         103         103         103         103         103         103         103         103         103         103         103         103         103         103         103         103         103         103         103         103         103         103         103         103         103 <th103< th=""> <th103< th=""> <th103< td="" th<=""><td><u>র</u>ুর্ণের বিশ্ব</td><th></th><th></th><td></td><td>支付をパーコート</td><td>-</td><td>(20117)2-名称</td><td>40</td><td>拠県省</td><td>40</td></th103<></th103<></th103<>                                                                                                    | <u>র</u> ুর্ণের বিশ্ব      |                                            |            |            | 支付をパーコート              | -          | (20117)2-名称       | 40                                    | 拠県省  | 40     |
| 中読日         交付番号         事業者         住様名枠         「「「「」」」」」」         「「」」」」」         「」」」」」         「」」」」」         「」」」」」         「」」」」」         「」」」」」         「」」」」」         「」」」」」         「」」」」」         「」」」」」         「」」」」」         「」」」」」         「」」」」」         「」」」」」         「」」」」」         「」」」」」         「」」」」」         「」」」」」         「」」」」」         「」」」」」         「」」」」」         「」」」」」         「」」」」         「」」」」         「」」」」」         「」」」」」         「」」」」」         「」」」」」         「」」」」」         「」」」」」         「」」」」」         「」」」」」         「」」」」」         「」」」」         「」」」」         「」」」」」         「」」」」         「」」」」         「」」」」         「」」」」         「」」」」         「」」」」         「」」」」         「」」」」         「」」」」         「」」」         「」」」         「」」」         「」」」」         「」」」         「」」」         「」」」         「」」」         「」」」         「」」」         「」」」         「」」」         「」」」         「」」」         「」」」         「」」」         「」」」         「」」」         「」」」         「」」」         「」」」         「」」」         「」」」         「」」」         「」」」         「」」」         「」」」         「」」」         「」」」         「」」」         「」」」         「」」」         「」」」         「」」」         「」」」         「」」」         「」」」         「」」」         「                                                                                                    | 中語日         交付番号         事業者         住棟名林           4/11/11         CMOX161110624         [3001111]时未会社安心住建         グランスクールあさる         様気ブラン         住戸単位株煮ブラン         住戸単位株煮ブラン           イ構築者         「「「」」」」」         グランスクールあさる         様気ブラン         住戸単位株煮ブラン         (個課業単語発表)         ●           イリンク         「「」」」」         「「」」」」         「「」」」」         「「」」」」         ●         ●         ●         ●         ●         ●         ●         ●         ●         ●         ●         ●         ●         ●         ●         ●         ●         ●         ●         ●         ●         ●         ●         ●         ●         ●         ●         ●         ●         ●         ●         ●         ●         ●         ●         ●         ●         ●         ●         ●         ●         ●         ●         ●         ●         ●         ●         ●         ●         ●         ●         ●         ●         ●         ●         ●         ●         ●         ●         ●         ●         ●         ●         ●         ●         ●         ●         ●         ●         ●         ●         ●         ●         ● <td></td> <td>する 結果出力</td> <th></th> <th></th> <td></td> <td>☆★八18118<br/>首隹人妥巳</td> <td>A.</td> <td>620206</td> <td>茸蕉人氏之</td> <td>日面 大</td> <td>- ØR</td>                                                                                                    |                                                                                                    | する 結果出力                    |                                            |            |            | ☆★八18118<br>首隹人妥巳     | A.         | 620206            | 茸蕉人氏之                                 | 日面 大 | - ØR   |
| 14/11/11       CM0X1611106624       [2001111]株式会社安心住建       グランスクールあさる         イ酸型プシ       住戸単位株置プラン       住戸単位株置プラン         (情報時)は琴数時を送着       第       第         第       130-000       (111-000         (日)       (日)       (日)         (日)       (日)       (日)       (日)         (日)       (日)       (日)       (日)         (日)       (日)       (日)       (日)         (日)       (日)       (日)       (日)       (日)         (日)       (日)       (日)       (日)       (日)                                                                                                    | 4/11/11       CMXX1611106624       [8001111]株式会社安心住建       グランスケールあさる         小道       1000       1000         マリカク       1000       1000         マリカク       1000       1000         マリカク       1000       1000         マリカク       1000       1000         マリカク       1000       1000         マリカク       1000       1000         マリカク       1000       1000         マリカク       1000       1000         マリカク       マリカク       1000         マリカク       マリカク       1000         マリカク       マリカク       1000         マリカク       マリカク       マリカク       1000         マリカク       マリカク       マリカク       1000         マリカク       マリカク       マリカク       マリカク         マリカク       マリカク       マリカク       マリカク         マリカク       マリカク       マリカク       マリカク         マリカク       マリカク       マリカク       マリカク         マリカク       マリカク       マリカク       マリカク         マリカク       マリカク       マリカク       マリカク         マリカク       マリカク       マリカク       マリカク         マリカク       マリカク       マリカク                                                                                                    | 4/11/11       CMXX1611106824       [2001111]]株式会社安心住建       グランスクールあさる         小山       小山       小山       小山         クリック       「「」」」       「「」」」」         小山       「「」」」」       「「」」」」         小山       「「」」」」       「「」」」」         「「」」」」       「「」」」」       「「」」」」         「「」」」」       「「」」」」       「「」」」」         「「」」」」       「「」」」」       「「」」」」         「「」」」」       「」」」」       「」」」」         「」」」」       「」」」」       「」」」」         「」」」」       「」」」」       「」」」」         「」」」」       「」」」」       「」」」」         「」」」」       「」」」」       「」」」」         「」」」」       「」」」」       「」」」」         「」」」」       「」」」」       「」」」」         「」」」」       「」」」」       「」」」」         「」」」」       「」」」       「」」」       「」」」         「」」」」       「」」」       「」」」       「」」」         「」」」       「」」」       「」」」       「」」」         「」」」」       「」」」       「」」」       「」」」         「」」」       「」」」       「」」」       「」」」         「」」」       「」」」       「」」」       「」」」         「」」」       「」」」       <                                                                                                    | 申請日 受付番号                   | 事業者                                        | 住棟名称       |            | ** 水八番づ<br>各種該当手 * ~> | 2<br>2     | 020000            | · 來水八八古                               | 貝加 🛝 |        |
|                                                                                                    | クリック         10         10         10         10         10         10         10         10         10         10         10         10         10         10         10         10         10         10         10         10         10         10         10         10         10         10         10         10         10         10         10         10         10         10         10         10         10         10         10         10         10         10         10         10         10         10         10         10         10         10         10         10         10         10         10         10         10         10         10         10         10         10         10         10         10         10         10         10         10         10         10         10         10         10         10         10         10         10         10         10         10         10         10         10         10         10         10         10         10         10         10         10         10         10         10         10         10         10         10         10 <th< td=""><td>クリック     レー・レー・レー・レー・レー・レー・レー・レー・レー・レー・レー・レー・レー・レ</td><td>4/11/11 CMXX1611106624 [80</td><th>001111]株式会社安心住建</th><th>グランスケールあ</th><td>きる</td><td>検査プ</td><td>ラン</td><td>住戸単位移香ブラン</td><td></td><td></td><td>-</td></th<>                                                                                                    | クリック     レー・レー・レー・レー・レー・レー・レー・レー・レー・レー・レー・レー・レー・レ                                                                                                    | 4/11/11 CMXX1611106624 [80 | 001111]株式会社安心住建                            | グランスケールあ   | きる         | 検査プ                   | ラン         | 住戸単位移香ブラン         |                                       |      | -      |
| クリック     事業者号     8001111 - 000       10000000     70.07     10000000       20.07     70.07     50.070       10.00     第末章 中央区安心司1-1-1       11.00     10.00       11.00     第末章 中央区安心司1-1-1       11.00     10.00       11.00     10.00       11.00     10.00       11.00     10.00       11.00     10.00       11.00     10.00       11.00     10.00       11.00     10.00       11.00     10.00       11.00     10.00       11.00     10.00       11.00     10.00       11.00     10.00       11.00     10.00       11.00     10.00       11.00     10.00       11.00     10.00       11.00     10.00       11.00     10.00       11.00     10.00       11.00     10.00       11.00     10.00       11.00     10.00       11.00     10.00       11.00     10.00       11.00     10.00       11.00     10.00       11.00     10.00       11.00     10.00       11.00     10.00       11.00     10.00                                                                                                    | クリック       事業者毎号       800111 - 000         マ       130-0000       ア         20.57       東京市中央区安心町1-1-1         住所       20.57       ア         100       東京市中央区安心町1-1-1         11       日本       日本         11       ア       120-0000         20.57       ア       120-0000         20.57       ア       120-0000         11       日本       日本         11       日本       日本         11       日本       日本         11       日本       日本         11       日本       日本         11       日本       100-000         11       100-000       日本         11       100-000       日本         11       100-000       日本         11       100-000       日本         11       100-000       日本         11       100-000       日本         11       100-000       日本         11       100-000       日本         11       日本       100-000         11       日本       100-000         11       日本       100-000         11       100                                                                                                    | PUyA     P     P | , r                        | $\sim$                                     |            |            | (被保険者)保険              | 契約申込者      |                   |                                       |      |        |
| マリカウ     100-0000       101     東京都中央区安小週11-11       正名主丸は     第7       105     アメリケ       105     アメリケ       105                                                                                                    | マリング     100-0000       日所     東京都中央区安心町1-11       日所     東京都中央区安心町1-11       日子     東京都中央区安心町1-11       日子     日子       日子     マジングッ       「日子     アジングッ       「日子     アジング       「日子     アジング       「日子     アジング       「日子     アジング       「日子     日子       「日子     日子       「日子     日子       「日子     日子       「日子     日子       「日子     日子       「日子     日子       「日子     日子       「日子     日子       「日子     日子       「日子     日子       「日子     日子       「日子     日子       「日子     日子       「日子     日子       「日                                                                                                    | マンジンク     マンガン     130-0000       10/1     東京都 中央区安心町1-1-1       日川     東京都 中央区安心町1-1-1       日川     東京都 中央区安心町1-1-1       日川     東京都 中央区安心町1-1-1       日川     東京都 中央区安心町1-1-1       日川     東京都 中央区安心町1-1-1       日川     東京都 中央区安心町1-1-1       日川     日本会社安心住建       100-0000     日本会社安心住建       100-0000     日本会社安心住建       100                                                                                                    | ( H                        |                                            |            |            | 事業者:                  | 野号         | 3001111 - 000     |                                       |      |        |
| 任所     70// ナ     トウネウト キッカワク アシンジキク       住所     東京都中央区安心町1-1-1       氏名または     70// ナ       商役     アボケ       保護者     マシングラクシン       商役     東京都中央区安心町2       保護者     安心 大郎       住宅福田     190-0000       竹村     アシング・クトチルシリ アキルシリ アキルシ       竹村     アシング・クトチルシリ アキルシリ アキルシ       「住田長市」     190-0000       竹村     東京都 市会る皆市秋留7-0-9       住那     東京都 市会る皆市秋留7-0-9       「住那     第字       「クジスクールのきる皆       建築曜記日     200/08/01       甲基螺     「日本期間2年       「保険規則指しょび(卵魚金額     保険金額500万円                                                                                                    | 住所     フル方     P4201 + 5070 7 2000年0       住所     東京都 中央区安心町1-1-1       氏名吉方     東京都 中央区安心町1-1-1       氏名吉方     ア000/2001/2001       役職名     代表取時後       役職名     代表取時後       代表書名     安心 太郎       「「190-0000       竹方     190-0000       竹方     190-0000       「「「江市」     「日本町       東京都 あきる野市秋留7-6-9     「日本町       住居名     2000/001       「日本町     東京都 あきる野市秋留7-6-9       「日本町     東京都 あきる野市秋留7-6-9       「日本町     東京都 あきる野市秋留7-6-9       「日本町     東京都 あきる野市秋留7-6-9       「日本町     東京都 あきる野市秋日7-6-9       「日本町     東京都 あきる野市秋日7-6-9       「日本町     東京都 あきる野市秋日7-6-9       「日本町     東京都 一       「日本町     東京都 一       「日本町     100-0000       「日本町     東京都 西きる野市秋日7-6-9       「日本町     「日本町       「日本町     「日本町       「日本町     「日本町       「日本町     「日本町       「日本町     「日本町       「日本町     「日本町       「日本町     「日本町       「日本町     「日本町       「日本町     「日本町       「日本町     「日本町       「日本町     「日本町       「日本町     「日本町        <                                                                                                    | 住所     20/5     P4420 + 50729 200/50       住所     東京都中央区安心町1-1-1       氏名書店     20/57       市房     満方       市房     満方       市房     法       役職名     代表取得役       代表名者     安心 太郎       住宅協調     190-0000       70/57     190-0000       70/57     190-0000       70/57     190-0000       10/58     20/57       11/57     10/57       11/57     10/57       11/57     10/57       11/57     10/57       11/57     10/57       11/57     10/57       11/57     10/57       11/57     10/57       11/57     10/57       11/57     10/57       11/57     10/57       11/57     10/57       11/57     10/57       11/57     10/57       11/57     10/57       11/57     10/57       11/57     10/57       11/57     10/57       11/57     10/57       11/57     10/57       11/57     10/57       11/57     10/57       11/57     10/57       11/57     10/57       11/57     10/57 <t< td=""><td></td><th>עפטי</th><th></th><td></td><td></td><td>Ŧ</td><td>30-0000</td><td></td><td></td><td></td></t<>                                                                                                    |                            | עפטי                                       |            |            |                       | Ŧ          | 30-0000           |                                       |      |        |
| 住所     住所     東京都中央区安心町1-1-1       氏名素灯は     20が 方     アンハン・タウカン       度     マンハン・タウカン       度     マンハン・タウカン       (日本)     東京都中央区安心町1-1-1       度     東京都中央区安心町1-1-1       (日本)     東京都中央区安心町1-1-1       (日本)     東京都中央区安心町2000       (日本)     東京都中央区安心町1-1-1       (日本)     東京都中央区安心120       (日本)     東京都中央区安心120       (日本)     東京都中央区安心120       (日本)     東京都の305町市秋留7-6-9       (日本)     東京都の305町市秋留7-6-9       (日本)     東京都の305町市秋留7-6-9       (日本)     東京都の305町市秋日7-6-9       (日本)     東京市の205町市秋日7-6-9       (日本)     東京都の305町市秋日7-0-9       (日本)     東京都の305町市秋日7-0-9       (日本)     東京都の305町市秋日7-0-9       (日本)     東京都の305町市秋日7-0-9       (日本)     東京都の305町市秋日7-0-9       (日本)     東京都の305町市秋日7-0-9       (日本)     東京都の305町市秋日7-0-9       (日本)     東京都の3050町市秋日7-0-9       (日本)     東京都の305町市秋日7-0-9       (日本)     東京和30500000       (日本)     (日本)       (日本)     (日本)       (日本)     (日本)       (日本)     (日本)       (日本)     (日本)       (日本)     (日本)       (日本)    (日本) <tr< td=""><td></td><td></td><td></td><th></th><th></th><td></td><td>住所</td><td>フリカ・ナ</td><td>ウキヨウト チュウオウク アンシン</td><td>faウ</td><td></td><td></td></tr<>                                                                                                    |                                                                                                    |                                                                                                    |                            |                                            |            |            | 住所                    | フリカ・ナ      | ウキヨウト チュウオウク アンシン | faウ                                   |      |        |
| K名式小は<br>商号     20/h<br>深字     70/h<br>保護報     70/h<br>保護期間以しょび保険       代表報子     安心 大郎       代表報子     安心 大郎       「190-0000       竹口(酒素和)     70/h<br>(口酒素和)       20/h     東京都 あざる町れ 187-0-9       住酒     200/06/01       世報曜駅日     2000/06/01       現字     グランスクールあきる町       理報電影     2000/06/01       世報電影     2000/06/01                                                                                                    | K C Strut     20/07     70/20/3070/       第字     株式会社安心違逸     第字       役職者     代表取神役       代表者     安心 太郎       住宅情報     ア       70/07     190-0000       70/07     194-70/74 ル//74 ル       70/07     194-70/74 ル//74 ル       101/07     197/7       101/07     197/7       101/07     197/7       101/07     197/7       101/07     197/7       101/07     197/7       101/07     197/7       101/07     197/7       101/07     197/7       101/07     197/7       101/07     197/7       101/07     197/7       101/07     197/7       101/07     197/7       101/07     197/7       101/07     197/7       101/07     197/7       101/07     197/7       101/07     197/7       101/07     197/7       101/07     197/7       101/07     197/7       101/07     197/7       101/07     197/7       101/07     197/7       101/07     197/7       101/07     197/7       101/07     197/7       101/07     197/7 </td <td>氏名素内は<br/>耐労     20/5     アレジア・クワ・<br/>満学・<br/>株式会社安心は建<br/>(大戦者・<br/>代表数・<br/>(大戦者・<br/>代表数・<br/>(大戦者・<br/>(た戦者・<br/>(た戦者・<br/>(た戦者・<br/>(たし服表・)))))       ア     190-0000       ア     190-0000       アガゲ     アシンオールボ・<br/>(たし服表・<br/>(たし服表・<br/>(たし服表・<br/>(たし服表・<br/>(たし服表・))))))       アガゲ     アシンオールボ・<br/>(たし服表・<br/>(たし服表・<br/>(たし服表・)))))))       アガゲ     アシンオールボ・<br/>(たし服表・<br/>(たし服表・))))))))))))))))))))))))))))))))))))</td> <td></td> <th></th> <th></th> <td></td> <td></td> <td>住所</td> <td>東京都 中央区安心町1</td> <td>-1-1</td> <td></td> <td></td>                                                                                                    | 氏名素内は<br>耐労     20/5     アレジア・クワ・<br>満学・<br>株式会社安心は建<br>(大戦者・<br>代表数・<br>(大戦者・<br>代表数・<br>(大戦者・<br>(た戦者・<br>(た戦者・<br>(た戦者・<br>(たし服表・)))))       ア     190-0000       ア     190-0000       アガゲ     アシンオールボ・<br>(たし服表・<br>(たし服表・<br>(たし服表・<br>(たし服表・<br>(たし服表・))))))       アガゲ     アシンオールボ・<br>(たし服表・<br>(たし服表・<br>(たし服表・)))))))       アガゲ     アシンオールボ・<br>(たし服表・<br>(たし服表・))))))))))))))))))))))))))))))))))))                                                                                                    |                            |                                            |            |            |                       | 住所         | 東京都 中央区安心町1       | -1-1                                  |      |        |
| 博学 構式会社安心住地<br>  役職名 《<br>代表考者 ② 安心 太郎<br>  住宅油服<br>  住宅油服<br>  190-0000<br>  190-0000<br>  190-0000<br>  190-0000<br>  190-0000<br>  190-0000<br>  190-0000<br>  190-0000<br>  190-0000<br>  190-0000<br>  190-0000<br>  190-0000<br>  190-0000<br>  190-0000<br>  190-0000<br>  190-0000<br>  190-0000<br>  190-0000<br>  190-0000<br>  190-0000<br>  190-0000<br>  190-000<br>  190-0000<br>  190-000<br>  190-000<br>  190-000                                                                                                    | 博学   探犬   株式会社安心住建<br>  役職名   代表者名   安心 太郎<br> <br>住宅情報<br>  住宅情報<br>  住宅情報<br>  住宅情報<br>  住田高大小   オークーン<br>  住用ス   ケークーン<br>  日の-0000<br>  日の-0000<br>  日の-0000<br>  日の-0000<br>  日の-0000<br>  日の-0000<br>  日の-000<br>  日の-000<br>                                                                                                    | □ラ 漢字 株式公社安心信題<br>  役職名 (未長可修役<br>  代表者名) 安心 大郎<br>  住宅協輔<br>  住宅協輔<br>  住宅協輔<br>  住宿高表37<br>  住宿名表 2<br>  近海 第 示部 ある会計市秋留アーー9<br>  住宿 名称 20パケ 194.74.4<br>  住宿名表 2<br>  近海 第 示部 ある会計市秋留アーー9<br>  住宿 名称 20パケ 194.74.4<br>  漢字 グランスケールあきる野<br>  逆線曜記 2<br>  空シスケールあきる野<br>  空シスケールあきる野<br>  空シスケールあきる野<br>  空シスケールあきる野<br>  空シスケールあきる野<br>  空シスケールあきる野<br>  空シスケールあきる野<br>  空シスケールあきる野<br>  一日<br>  日<br>  日<br>  日<br>  日<br>  日<br>  日<br>  日<br>                                                                                                    |                            |                                            |            |            | 氏名または                 | フリがナ       | マンシンジュウケン         |                                       |      |        |
| Texture to<br>(代表書)     Texture to<br>So 太郎       住宅陰明       丁丁丁ケ     190-0000       門方地(<br>(住居表示)     フガケ       2月ガケ     P47b) 74 h// 74 h       東京部 あさる野市秋留7-6-9       住病     東京部 あさる野市秋留7-6-9       住病     東京部 あさる野市秋留7-6-9       住病     東京部 あさる野市秋留7-6-9       住病     東京部 あさる野市秋留7-6-9       住病     東京部 あさる野市秋留7-6-9       住病     東京部 あさる野市秋留7-6-9       住病     東京部 あさる野市秋留7-6-9       住病     東京部 あさる野市秋留7-6-9       住病     東京都 あさる野市秋留7-6-9       住病     東京都 あさる野市秋留7-6-9       住病     東京部 あさる野市秋留7-6-9       住病     東京 あさんの「日本日本日本日本日本日本日本日本日本日本日本日本日本日本日本日本日本日本日本                                                                                                    | Treatment     Treatment       住表電音     安心 太郎       住宅情報     丁 190-000       アビオル     ア 190-000       アビオル     ア 190-000       アビオル     ア 190-000       アビオル     ア 190-000       アビオル     ア 190-000       アビオル     ア 190-000       アビオル     ア 190-000       アビオル     ア 190-000       アビオー     ア 190-000       ログガナ     アンスケールネットオル/シットル       住浜の     東京都 あざる野市秋留?0-0-9       住浜の     東京都 あざる野市       建築確認     2000/05/01       甲込商業     ア       マシスケールあさる野     保険規制間2年       保険金額8000万円     日       マンパケール     日       マンパケシスケール     日       マンパケシスケール     日       中国商業     日       マンパケシスケール     日       中国商業     日       マンパケシスケール     日       日     日       日     日       日     日       日     日       日     日       日     日       日     日       日     日       日     日       日     日       日     日       日     日       日     日       日                                                                                                    | Trans     T     190-0000       所在地     70/7     190-0000       ア在地     20/7     74.0/2 74.0       20/7     20/7     20/7       20/7     20/7     20/7       20/7     20/7     20/7       20/7     20/7     20/7       20/7     20/7     20/7       20/7     20/7     20/7       20/7     20/7     20/7       20/7     20/7     20/7       20/7     20/7     20/7       20/7     20/7     20/7       20/7     20/7     20/7       20/7     20/7     20/7       20/7     20/7     20/7       20/7     20/7     20/7       20/7     20/7     20/7       20/7     20/7     20/7       20/7     20/7     20/7       20/7     20/7     20/7       20/7     20/7     20/7       20/7     20/7     20/7       20/7     20/7     20/7       20/7     20/7     20/7       20/7     20/7     20/7       20/7     20/7     20/7       20/7     20/7     20/7       20/7     20/7     20/7       20/7                                                                                                    |                            |                                            |            |            | 20.700 -5"<br>20.700  | ) 漢字<br>2  | *式芸社安心住建<br>出表取遙級 |                                       |      |        |
| 住宅油田     〒     190-0000       竹戸江地     ブリケ     トワキフト・アキルノッアキル       (住居長売)     「日子」     東京都あさる野市秋留ア=0-9       住様名称     ブリケ     グランスケールあきる野       漫学     グランスケールあきる野       漫楽曜記日     2000/08/01                                                                                                    | 住宅結構                                                                                                    | 「住宅協観     町     190-0000                                                                                                    |                            |                                            |            |            | 1尺板:<br>代表者           | 2          | 安心 太郎             |                                       |      |        |
| 下市北地<br>(住居家の)     〒     190-0000       2月201     1974 / 1973/174//074//       2月300     東京都あさる野行れ致留ア-6-9       2月37     グランスケールホネ人/<br>漢字       2月37     グランスケールあきる野       29364     2000/08/01                                                                                                    | 市工作地<br>(住居長の)         〒<br>7)がナ         190-0000           20がナ         ドクキコシトアキルシッアキル         1           21         東京都 あきる野市秋留ア・0-9         1           21         アンフレールあさる野         2           建築確認日         2000/08/01         2           単成概         2000/08/01         1           単成概         2000/08/01         1           単成概         (保険規制間2:4         (保険規制間2:4           (保険規制間2:5 よび保険金融)         (保険規制間2:4         (保険規制間5:4           1         (保険金融5:05:07)円         1                                                                                                    | 市工地<br>(住居表示)     〒<br>7)//ナ     190-0000       ア)//ナ     ドクキンドアキル/シアキル       住様名枠     ア)//ナ       アンガ・     グランスクールアキル/<br>漫学       空ランスクーレルあきる野       建築確認日     2000/08/01       申込機要     2000/08/01       中込機要     /住鉄和開始:よび保険金額       保険規則指わったび保険金額     /保険規則指わって       保険金額0057円     /保険規則指定年       (保険規則指定)     /保険規則指定年       (保険規則指定)     /保険規則指定年       (保険規則指定)     /保険規則指定年       (保険規則指定)     /保険規則指定年       (保険規則指定)     /保険規則指定年       (保険規則指定)     /保険規則指定年       (保険規則指定)     /(保険規則指定年)                                                                                                    |                            |                                            |            |            | 住宅情報                  |            |                   |                                       |      |        |
| 平         190-0000           70/57         71/57         74.1/27.4.1/27.4.1           (信張表示)         東京部 あさる野市状留マーローの           住緒名         2005/10         グランスクールの本な野           建築曜駅日         2000/08/01         2000/08/01           建築曜駅日         2000/08/01         (保険規則間2年         (保険規則間5年)           保険金額時500万円         (保険規則間5年)         (保険規則間5年)         (保険規則間5年)                                                                                                    | 市法報告         平         190-0000           70/5         1/3/5/7.4/J/74.//74.//74.//74.//74.//74.//74.                                                                                                    | 市工地         平         190-0000           アカゲ         アメオシトアネル/>アネル/>アネル/アマネル         アメオシトアネル//アマネル           住球         東京都あさる野市秋留マーローの           2007/02/70-007-00-70-00         アウランスクールのきる野           建築確認         2000/08/01           中込環要         ア賞契約           保険料開始よどび得多金額         保険実期間2年           保険料開始よどび得多金額         保険実期間2年           保険実期間2年         保険実期間2年           保険実期間2年         保険実期間2年                                                                                                    |                            |                                            |            |            |                       |            |                   |                                       |      |        |
| 所在地。<br>(住居茶)の         フリカケ<br>単常         中子力トアキル//アキル//アキル           住所         東京都ある5野市秋留アー6-9           住禰名林         アリカケ<br>第学         グランカケール市本人//<br>グランカケールの志念を許不           建築確認日         2000/08/01           甲込属         2000/08/01           甲込属         2000/08/01           甲込属         (保険規則関わったび)(保険規則国わったび)(保険規則国生)                                                                                                    | 所在地<br>(住居茶で)         フガケ<br>中ネ市 あさる野市秋留76-9           住席         東京市 あさる野市秋留76-9           住席名         フガケ<br>営業         グランスケール不もん           建築確認日         2000/06/01           申込商業         グランスケールあさる野           (保険期間はよび保険金融)         内球検知           (保険期間はよび保険金融)         保険金額502万円           (保険金融)         (保険期間に2年         (保険期間5年           (         (保険金融)         (保険用数12年                                                                                                    | 所式地()<br>(住居名本)     フガナ     ドノオシカトス4ル/274ル       住病     東京都の志名野市秋留76-9       住様名林     フガナ     アシスクールあきる野       建築確認日     2000/46/01     2000/46/01       申込儒要     ジンスクールあきる野     2000/46/01       単込儒要     第二     2000/46/01       単込儒要     第二     2000/46/01       単込儒要     「保険期間法」よび保険金額500万円     (保険期間法年       単全幅     株園大児 法付書機履歴 (大児確認)     1                                                                                                    |                            |                                            |            |            |                       | Ŧ          | 90-0000           |                                       |      |        |
| 住地     東京都あざる釣市秋留7-0-9       住場名     アリカテ     ゲランスケールのまざる野       建築確認日     2000/08/01       申込機要     東京谷       保険規関数:よび保険金額     保険金額500万円                                                                                                    |                                                                                                    |                                                                                                    |                            |                                            |            |            | 所在地                   | フリカ・ナ      | ウキヨウト アキルノシ アキル   |                                       |      |        |
| 2期子     クリカナ     クランスケールアキル/       漫子     クランスケールあるを計       建築曜銀日     2000/08/01       申込銀星     第二日       保経期間かよび保険金額     保経期間2年       保経期間かよび保険金額     (保険期間2年                                                                                                    | 包括     20/近     プリスケールボキル/<br>(常子)       (建築: 400,000,000,000,000,000,000,000,000,000                                                                                                    | 1     アガナ<br>漢字     アンズケールあきる野<br>シシスケールあきる野       建築確認2     ジロンスケールあきる野       申込備要     2000/06/01       申込備第     2000/06/01       保険期間法よび保険金額     保険期間法2年     保険期間法年       保険報酬数とび保険金額     保険規制数2年     保険期間法       1     1     1       1     1     1     1       1     1     1     1     1       1     1     1     1     1       1     1     1     1     1       1     1     1     1     1       1     1     1     1     1     1       1     1     1     1     1     1       1     1     1     1     1     1       1     1     1     1     1     1       1     1     1     1     1     1       1     1     1     1     1     1       1     1     1     1     1     1       1     1     1     1     1     1       1     1     1     1     1     1       1     1     1     1     1     1       1     1     1 <th1< th="">     1<td></td><th></th><th></th><td></td><td>い工店採行い</td><td>住所</td><td>東京都 めきる野市秋留</td><td>1/-8-9</td><td></td><td></td></th1<>                                                                                                    |                            |                                            |            |            | い工店採行い                | 住所         | 東京都 めきる野市秋留       | 1/-8-9                                |      |        |
| 法院日田     満学     グランスクールあきる野       連続確認日     2000/08/01       申込病要     第200/08/01       申読録     「保秋期間2年       保秋期間2年     保秋期間2年       保秋集500万円     1                                                                                                    | 法(日日)         満学         グランスクールあきる野           連装確認日         2000/06/01           申込概要         第目契約           契約(区分)         常目契約           保険期間約3よび保険金額         保険金額500万円           (保険期間約5本10年10年10年10年10年10年10年10年10年10年10年10年10年1                                                                                                    | (二)         (注)         (注)         (注)         (注)         (注)         (二)         (二)         (1)         (1)         (1)         (1)         (1)         (1)         (1)         (1)         (1)<                                                                                                    |                            |                                            |            |            | 住植名称                  | フリカ・ナ      | パランスケールアキルノ       |                                       |      |        |
| 2000/08/07                                                                                                    | 2000/08/01                                                                                                    |                                                                                                    |                            |                                            |            |            | 728.000 percent       | 漢字         | フランスケールあきる野       | i i i i i i i i i i i i i i i i i i i |      |        |
| 中公規署<br>「 本語の<br>「 保護期間間および保護条金額<br>保護会額第500万円<br>(保護会額第500万円)                                                                                                    | 中立機構                                                                                                    | 中心保護         売買契約         売買契約           契約         売買契約         保算規則間2年         保算規則間2年         保算規則間2年         保算規則間2年         保算規則間2年         保算規則間2年         保算規則間2年         保算規則間2年         保算         保算         保算         保算         保算         保算         保算         保算         保算         保算         保算         保算         保算         保算         保算         保算         保算         保算         保算         保算         保算                                                                                                    |                            |                                            |            |            | 建築催                   | 500        | 2000/08/01        |                                       |      |        |
| デレ 日 ジャパ         アレ 日 ジャパ         アレ 日 ジャパ         アレ 日 ジャパ         マーレ ジャパ         保険規制         保険規制         空         保険規制         保険規制         空         保険規制         保険規制         空         保険規制         保険規制         空         保険規制         空         保険規制         空         保険規制         空         日         日         <                                                                                                    |                                                                                                    | 今日 56.7     72 日 56%     (保険規則間2年     (保険規則間5年)       保険規則間あよび保険金額     (保険金額500万円)     (保険金額500万円)        (日本市地区)     (日本市地区)        (日本市地区)     (日本市地区)                                                                                                    |                            |                                            |            |            | +12-100要<br>+715-45   | <b>7</b> 4 | 高智规约              |                                       |      | -      |
| 保険規制数よび保険全額     保険全額500万円     保険全額500万円     (     (     (     (     (     (     (     (     (     (     (     (     (     (     (     (     (     (     (     (     (     (     (     (     (     (     (     (     (     (     (     (     (     (     (     (     (     (     (     (     (     (     (     (     (     (     (     (     (     (     (     (     (     (     (     (     (     (     (     (     (     (     (     (     (     (     (     (     (     (     (     (     (     (     (     (     (     (     (     (     (     (     (     (     (     (     (     (     (     (     (     (     (     (     (     (     (     (     (     (     (     (     (     (     (     (     (     (     (     (     (     (     (     (     (     (     (     (     (     (     (     (     (     (     (     (     (     (     (     (     (     (     (     (     (     (     (     (     (     (     (     (     (     (     (     (     (     (     (     (     (     (     (     (     (     (     (     (     (     (     (     (     (     (     (     (     (     (     (     (     (     (     (     (     (     )                                                                                                    |                                                                                                    | (研究規則以応よどが研究を金額)         (研究規制以応よどが研究を金額)           (         (研究規制の)           ()         (研究規制の)           ()         (()           ()         ()           ()         ()           ()         ()           ()         ()           ()         ()           ()         ()           ()         ()           ()         ()           ()         ()           ()         ()           ()         ()           ()                                                                                                    |                            |                                            |            |            | ×81                   | <u></u>    | 「「東天神」            | 期間2年                                  |      | 保険期間5年 |
|                                                                                                    |                                                                                                    | (料金参照 検査状況 添付書類履歴 状況確認                                                                                                    |                            |                                            |            |            | 保険期間およ                | び保険金額      | 保険金額500万円         |                                       |      |        |
|                                                                                                    | (1) (会長の目   金田1410   1×1+4年58日   4×0 山田70                                                                                                    | (利全参照) 検査状況 (添付書講履歴 (状況確認)                                                                                                    |                            |                                            |            | 4          |                       |            |                   |                                       |      |        |

画面最下部の[確認する]をクリックし、確認を完了する。 ※[印刷する]をクリックし、受理証等を印刷することもできます。

| 料金参照 検査状況 添付書類履歴 状況確認 |     |      |                   |
|-----------------------|-----|------|-------------------|
|                       | 閉じる | 画面印刷 | 確認する 印刷する<br>クリック |

# 3. 申請状況の確認について

# 【1】メニュー選択

[瑕疵保険]を選択し、[既存宅建]をクリックする。

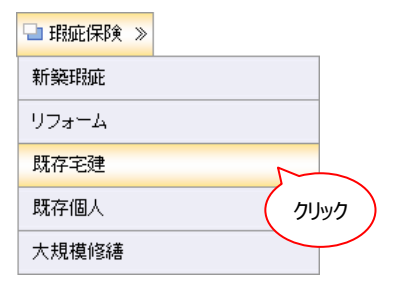

### 【2】検索画面の起動

[検索]を選択し、[申請状況検索]をクリックする。

| 検索       | 新規申込         | 変更申込 | 申請状況確認 |
|----------|--------------|------|--------|
| 申請状況検索   |              |      |        |
| 既存宅建保険検索 | <u>ሳሀ</u> ック |      |        |

# 【3】検索

検索条件を入力し、[検索する]をクリックする。

※例として住棟名称に"グランスケールあきる野"と入力しております。

| ▲受理証再                | 発行                                                                            |                                                       | (検索条件を入力)            |                             |           |        |          |             |  |  |  |  |
|----------------------|-------------------------------------------------------------------------------|-------------------------------------------------------|----------------------|-----------------------------|-----------|--------|----------|-------------|--|--|--|--|
| 検売条件 (クリア)           |                                                                               |                                                       |                      |                             |           |        |          |             |  |  |  |  |
| 受付番号                 |                                                                               |                                                       | 事業者番号                | 8001111                     | 登録センターコード |        | 買主       |             |  |  |  |  |
| 申込日                  | 20 ~ 20                                                                       |                                                       | 事業者名カナ               | アンシンジョウケン                   | 登録センター名加  |        | 住棟名称(漢字) | グランスケールあきる野 |  |  |  |  |
| 申諸日                  | 20                                                                            | ~ 20                                                  | 事業者名                 | 株式会社安心住建                    | 登録センター名   |        | 住宅分類     | <b>↓</b> ▼  |  |  |  |  |
| 新規申込受理日              | 20                                                                            | $\sim 20$                                             | 事業者拠点                | 全拠点                         | sin t     | TA MAR |          |             |  |  |  |  |
| 申諸区分                 | 全てチェック 《新規申込 《変更申込(発行前) 《変更申込(発行後) 《取下げ · · · · · · · · · · · · · · · · · · · |                                                       |                      |                             |           |        |          |             |  |  |  |  |
| 申請状況                 | 全てチェック<br>すべて外す                                                               | <ul> <li>✓一時保存中</li> <li>✓差戻し</li> <li>✓完了</li> </ul> | 確認待ち<br><br><br><br> | 認待ち    認待ち   予み   全保険証券印刷済み | あらかじめ     |        |          |             |  |  |  |  |
| 様索する<br>結果出力<br>クリック |                                                                               |                                                       |                      |                             |           |        |          |             |  |  |  |  |

#### 【4】検索結果確認

検索結果の「現保有者」欄と「申請状況」欄を確認する。

|                | 受付番号           | Web<br>申請 | 事業者               |      | 住棟名称        | 買主 | 申請区分 | 履歴<br>番号 ↓ | 現保有者           | 申請状況 | 申込日      | 登録センター<br>申請日 | 技術担当<br>確認日 | 業務担当<br>確認日 | 受理 |
|----------------|----------------|-----------|-------------------|------|-------------|----|------|------------|----------------|------|----------|---------------|-------------|-------------|----|
|                | CMXXXXXX106624 | 0         | [8001111]株式会社安心住建 |      | グランスケールあきる野 |    | 新規申込 | 10216804   | 住あん(営業事務(担当者)) | 確認待ち | 14/11/10 |               |             |             |    |
|                |                |           |                   |      |             |    |      |            |                |      |          |               |             |             |    |
| 現保有者           |                | 申請状況      |                   |      |             |    |      |            |                |      |          |               |             |             |    |
|                |                |           |                   |      |             |    |      |            |                |      |          |               |             |             |    |
| 住あん(営業事務(担当者)) |                |           | 当者))              | 確認待ち |             |    |      |            |                |      |          |               |             |             |    |
|                |                |           |                   |      |             |    |      |            |                |      |          |               |             |             |    |

※当該申請は現在、住宅あんしん保証担当者の確認待ちであることを示しております。